# **INSTRUCCIONES MATRICULACIÓN**

## CURSO 2022-2023

## ESCUELA MUNICIPAL DE MÚSICA Y ARTES ESCÉNICAS "ISMAEL MARTINEZ MARÍN"

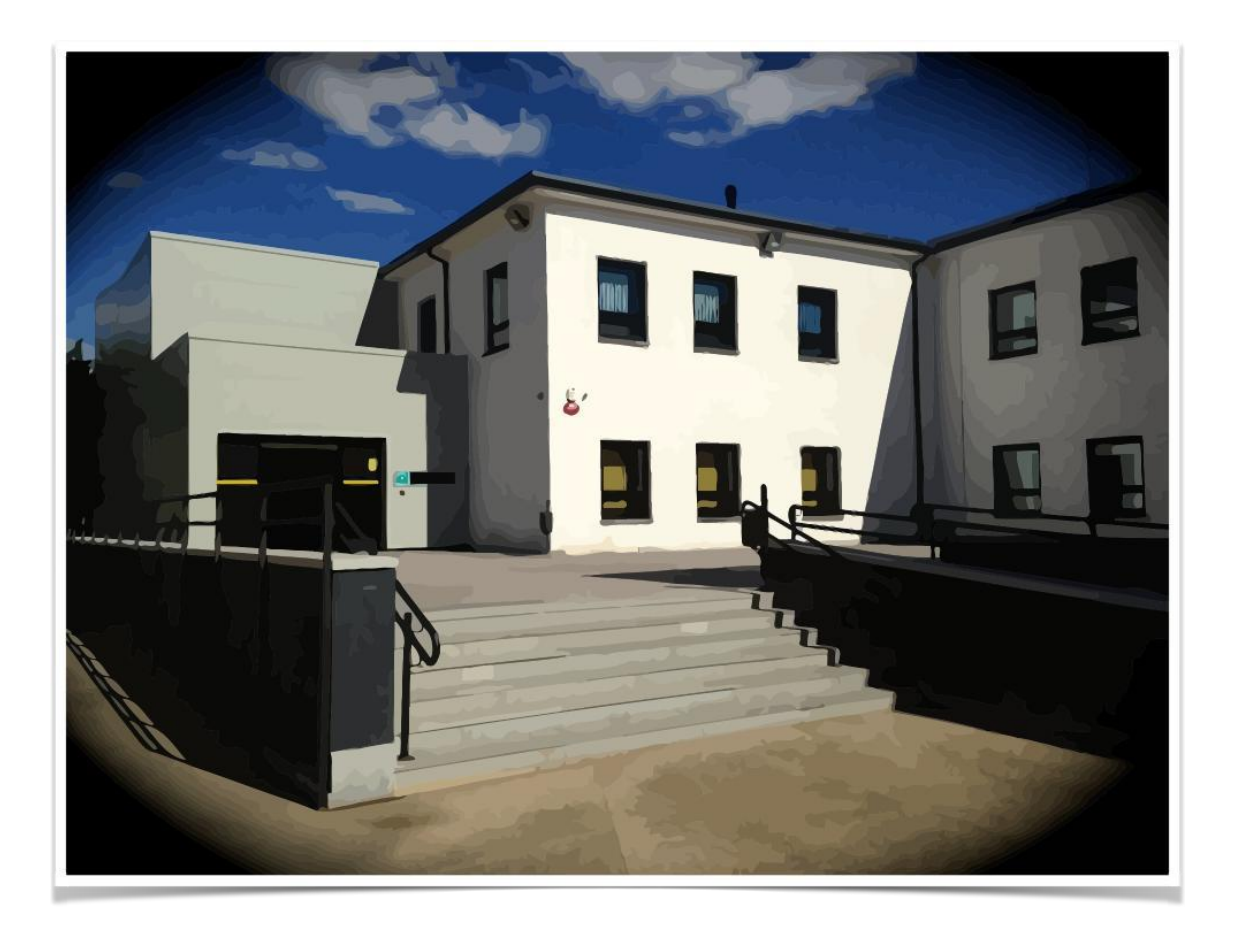

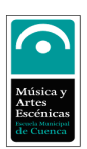

## **INDICE**

| 1. | CALENDARIO DE MATRICULACIÓN       | 3  |
|----|-----------------------------------|----|
| 2. | GENERACIÓN DEL USUARIO            | 3  |
| 3. | DOCUMENTACIÓN NECESARIA           | 7  |
| 4. | INSTRUCCIONES DE MATRICULACIÓN.   | 8  |
| 5. | ASIGNATURAS POR NIVELES Y CURSOS. | 12 |

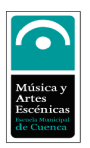

## **1. CALENDARIO DE MATRICULACIÓN.**

La matriculación se podrá realizar de forma online y de manera presencial del **24 al 26 de mayo para los nuevos alumnos**.

Si tienen cualquier duda pueden ponerse en contacto con nosotros en el teléfono 969240081 o en el email: escuelamusica@cuenca.es.

La documentación que se deba aportar viene descrita en el punto 3, sindo obligatoria presentarla junto con la documentación.

## 2. GENERACIÓN DEL USUARIO.

Es necesario el usuario para acceder a la página web de la escuela.

Los **antiguos alumnos** ya tienen, de otros cursos, su usuario configurado. Es recomendable revisar su correcto funcionamiento antes del periodo de matriculación para evitar problemas.

Los padres, madres o tutores de nuevos alumnos o alumnos nuevos mayores de edad deberán de configurar su usuario en el apartado dedicado para ello en la página web de la escuela. A continuación se muestran las instrucciones para la generación del usuario:

1- Acceder a la página web de la escuela de música:

#### http:// escuelademusica.cuenca.es

2- En la parte derecha de la página, hay un enlace al "Acceso a web de Padres". Seleccionar dicho enlace.

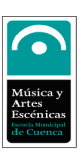

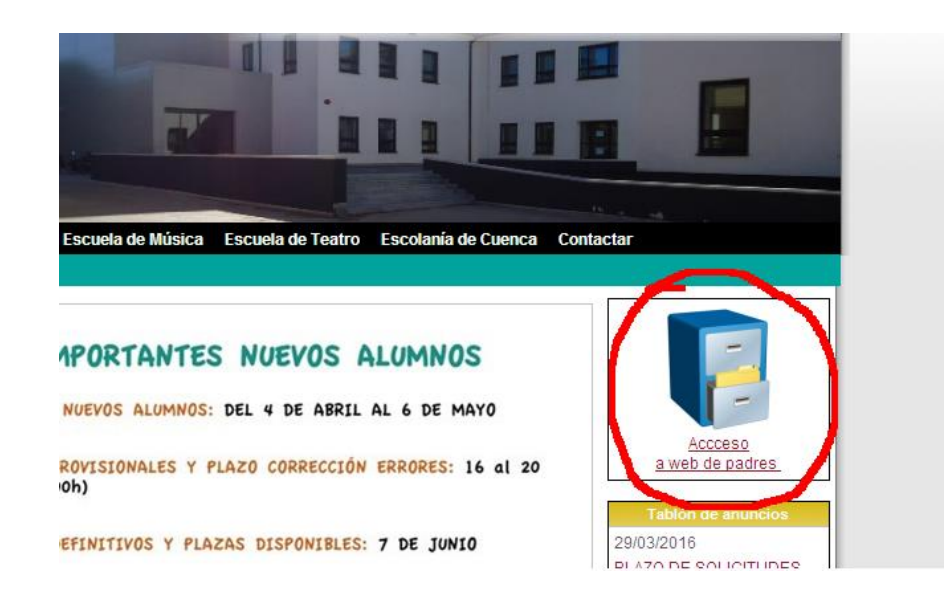

3- Seleccionar la opción: "Solicitud nuevo usuario".

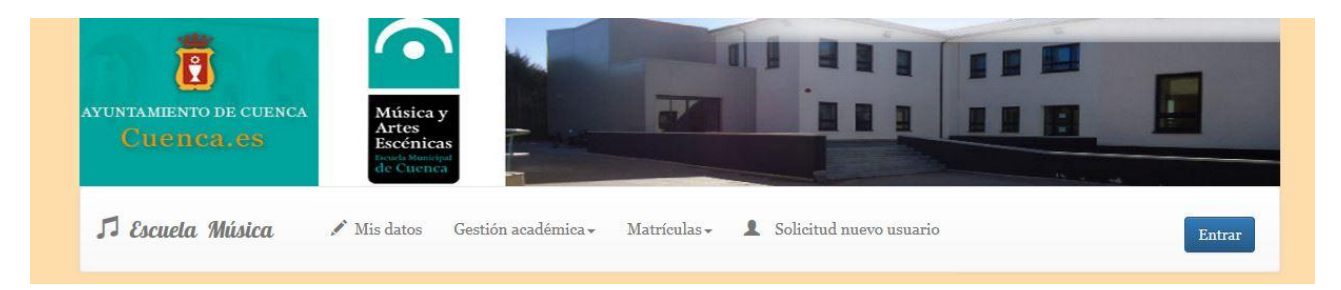

#### 4- Darle a ok cuando salga el siguiente mensaje informativo:

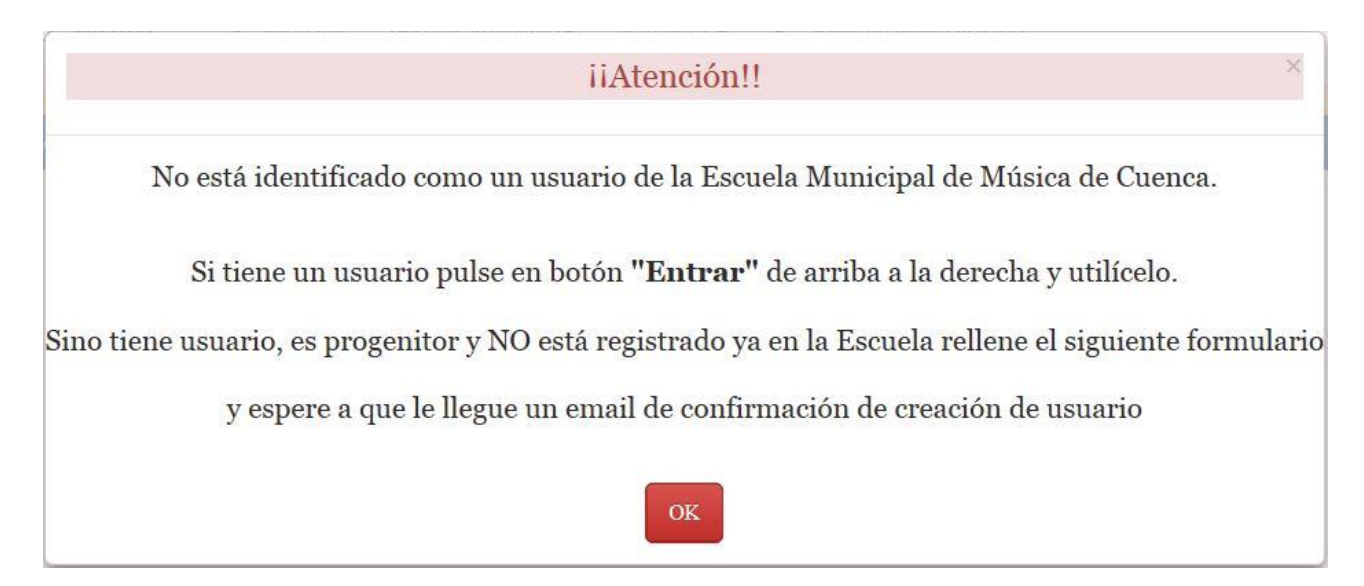

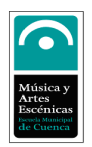

5- Rellenar todos los datos requeridos. Al final hay que indicar si el usuario es para un alumno mayor de 18 años o para el padre o madre de un alumno que vaya a matricularse como nuevo en el centro o que ya sea alumno del centro y el padre o la madre no tengan todavía su usuario.

| Datos para solicitud de creación de nuevo usuario |                                                                                                    |  |  |  |
|---------------------------------------------------|----------------------------------------------------------------------------------------------------|--|--|--|
| * Usuario (email)                                 | El nombre de usuario (email) es obligatorio y debe ser una dirección de mail válida                                                                                               |  |  |  |
| * Nombre                                          | El nombro se oblicatorio                                                                                                    |  |  |  |
| * Apellidos                                       |                                                                                                    |  |  |  |
| *NIF                                              | Los apellidos son obligatorios                                                                                                    |  |  |  |
|                                                   | El NIF es obligatorio                                                                                                    |  |  |  |
| * Teléfonos                                       | Es obligatorio al menos un teléfono                                                                                                    |  |  |  |
| * Email                                           | ×                                                                                                    |  |  |  |
| Eres un: O Alumno                                 | Es obligatorio el mail<br>>18 años <sup>O</sup> Progenitor de un alumno (matriculado actualmente o para matricular en curso siguiente)<br>Ha de indicar si es alumno o progenitor |  |  |  |
|                                                   | Solicitar usuario                                                                                                    |  |  |  |

6- Si se ha seleccionado usuario para un padre o madre, habrá que indicar el nombre y apellidos del alumno o alumnos a su cargo que hayan obtenido plaza en el centro o que ya sean alumnos del mismo.

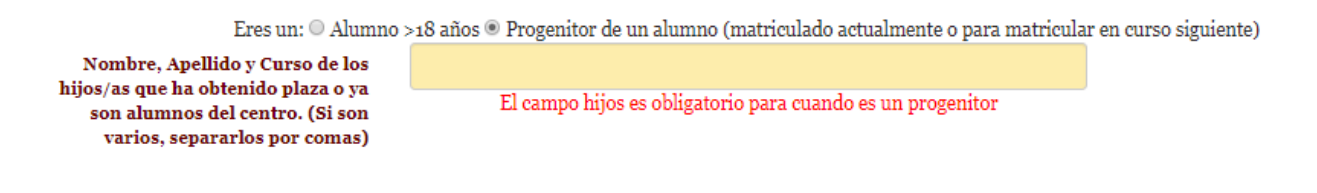

7- En el caso de haber indicado la opción de crear un usuario para un alumno mayor de 18 años, habrá que rellenar además los siguientes datos:

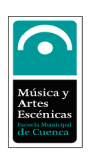

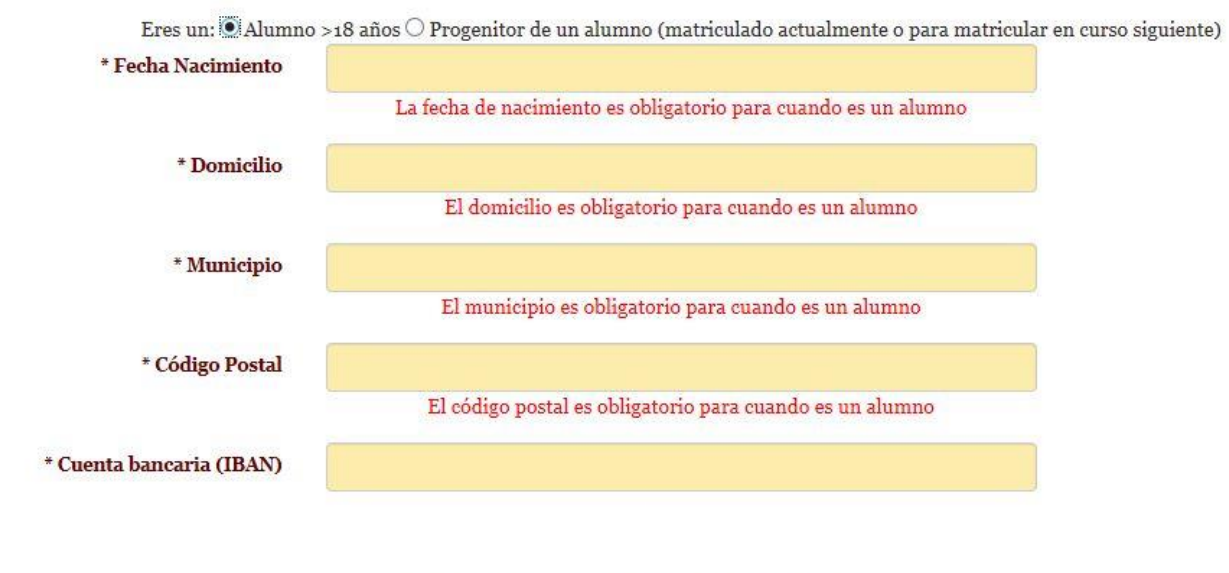

- Formato IBAN ejemplo: ES7921000813610123456789
- 8- Cuando pulsemos el botón "solicitar usuario", si todos los datos están correctos nos saldrá el siguiente mensaje:

| iiAtenci                                                             | ón!!                                                                   |
|----------------------------------------------------------------------|------------------------------------------------------------------------|
| La solicitud de creación de usuario se ha archivado CORRECTAMENTE. E | n breve nos pondremos en contacto con usted para completar el registro |

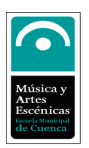

## **3. DOCUMENTACIÓN NECESARIA**

El plazo máximo para entregar la documentación adjunta a la matrícula, será presencial junto a la matrícula o al correo electrónico <u>escuelamusica@cuenca.es</u>, siendo el plazo máximo el **26 de Mayo**.

#### ALUMNOS NUEVOS:

- Fotocopia del DNI del alumno o del Libro de Familia donde conste el alumno.
- Resguardo firmado de la matrícula tanto si es on line como entrega física en la escuela. Se obtiene al terminar el proceso de matrícula.

Según la Condición Familiar recogida en la Ordenanza fiscal Nº 40 la cual regula el precio público en la Escuela Municipal de Música y Danza "Ismael Martínez Marín" de Cuenca, se aportará el siguiente documento:

- Familia Numerosa: Fotocopia del Carné de Familia Numerosa por ambas caras
- Minusvalía: Informe actualizado donde conste el grado de minusvalía y si es definitiva.

#### ALUMNOS OFICIALES:

• Resguardo de la autorización de matrícula firmado que le entregará el tutor, siendo el proceso de matriculación por parte del centro.

Según la Condición Familiar recogida en la Ordenanza fiscal Nº 40 la cual regula el precio público en la Escuela Municipal de Música y Danza "Ismael Martínez Marín" de Cuenca, se aportará el siguiente documento:

- Familia Numerosa: Fotocopia del Carné de Familia Numerosa por ambas caras
- Minusvalía: Informe actualizado donde conste el grado de minusvalía. Si la minusvalía es definitiva y ha sido entregada en años anteriores, no es necesario el documento.

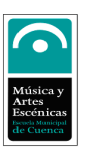

## 4. INSTRUCCIONES DE MATRICULACIÓN.

1- Acceder a la página web de la escuela de música:

#### http:// escuelademusica.cuenca.es

2- En la parte derecha de la página, hay un enlace al "Acceso a web de Padres". Seleccionar dicho enlace.

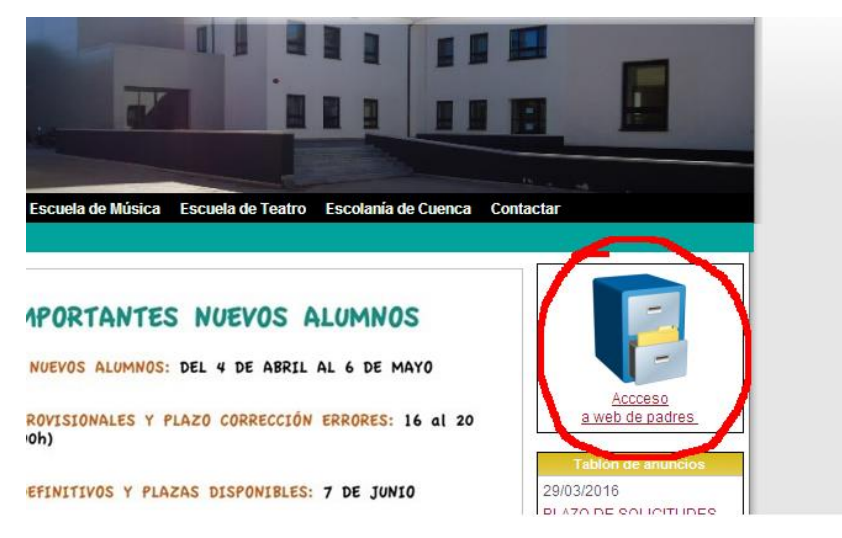

3- Iniciar sesión con su usuario y contraseña pulsando el botón "entrar".

| AYUNTAMENTO DE CUENCA<br>Cuenca.es | Música y<br>Artes<br>Escónicas<br>de Cuenca                            |  |
|------------------------------------|------------------------------------------------------------------------|--|
| 🎜 Escuela Música                   | 🖍 Mis datos Gestión académica - Matrículas - 💄 Solicitud nuevo usuario |  |
|                                    | Formulario de acceso                                                   |  |
|                                    | Nombre de usuario (mail):                                              |  |

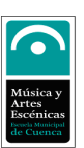

4- Seleccionar la opción Matriculas -> Matriculas Online.

| 🎜 Escuela Música | 🖍 Mis datos | Gestión académica <del>-</del> | Matrículas 🗸                   | L Solicitud nuevo usuario |
|------------------|-------------|--------------------------------|--------------------------------|---------------------------|
|                  |             |                                | <ul> <li>Matriculas</li> </ul> | Online                    |

5- Aceptar las condiciones legales.

| Acepta las cond | liciones legales:<br>O NO |  |
|-----------------|---------------------------|--|
| Imprimir        | Siguiente                 |  |

6- Seleccionar la entidad en la cual quiere realizar la matricula: Escuela de Música o Escuela de Teatro.

| Seleccionar entidad sobre la que realizar la matrícula |                                        |  |  |  |
|--------------------------------------------------------|----------------------------------------|--|--|--|
| 0                                                      | ESCUELA DE MÚSICA<br>ESCUELA DE TEATRO |  |  |  |

7- Si la persona que se desea matricular es **nueva** en el centro habrá que pulsar el botón "Nuevo Alumno".

| Busqueda de alumno exis    | tente en la entidad:   | ESCUELA DE MÚSICA                       |                                                         |                               |
|----------------------------|------------------------|-----------------------------------------|---------------------------------------------------------|-------------------------------|
| Seleccionar                | Nombre                 | Apellidos                               | Domicilio                                               | NIF                           |
| Ö                          |                        |                                         |                                                         |                               |
|                            |                        | Volver Seleccion                        | ar Nuevo Alumno                                         |                               |
| iAtención!! Si alguno de s | us hii@s o usted mismo | no aparece acuí probablemente sea porcu | e va tiene realizada la matrícula v se ha procesado por | parte de la escuela de música |

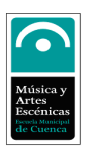

8- Si hemos seleccionado "Nuevo Alumno" nos saldrá una pantalla como la siguiente en la que tendremos que rellenar todos los datos que se nos piden. Cuando lo tengamos listo pulsaremos el botón verde y si no hay ningún problema pulsaremos después el botón "continuar".

9-. En esta pantalla debemos seleccionar las asignaturas en las que deseamos matricularnos. Lo primero que hay que hacer es seleccionar el nivel en el que se va a matricular. Los alumnos que quieran matricularse en asignaturas pertenecientes a más de un nivel deberán de hacerlo en uno de ellos e indicar a mano, en el resguardo de matrícula o en el email que hay que enviar al centro, de que otras asignaturas desea matricularse. Al seleccionar ciertos niveles, la asignatura de Lenguaje Musical aparecerá automáticamente en el recuadro de la derecha.

Si son exentos en Lenguaje Musical, indicadlo a mano y presentar documento que lo acredite.

| * Nivel    | A Músico y movimiento 10  | Nivel Asignatura                                        |
|------------|---------------------------|---------------------------------------------------------|
|            | Música y movimiento 1º    | Música y movimiento 1º 1º Música y movimiento           |
|            | Musica y movimiento 20    | Añadir>                                                 |
| signaturas | Musica y movimiento 3º    |                                                         |
| sponibles  | Musica y movimiento 4º    | < Quitar                                                |
|            |                           |                                                         |
|            | Deservalle 10             |                                                         |
|            | Desarrollo 20             |                                                         |
|            | Desarrollo 2º             |                                                         |
|            | Refuerzo 20               |                                                         |
|            | Musicotorapia             | ricula                                                  |
|            | Libre Configuración       |                                                         |
|            | E Instrumental Adultos 19 | mento + of (de gastos de expediente y gestión) = $42$ f |
|            | E Instrumental Adultos 29 | acito - zo (de Bastos de expedicine - Jestion) - 4= 0   |
|            | E Instrumental Adultos 39 |                                                         |
|            | E Instrumental Adultos 49 |                                                         |
|            | Nivel Avanzado            |                                                         |
|            |                           | nalizar Matriculación                                   |

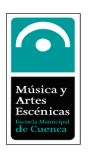

10-Una vez seleccionado el nivel, aparecerán debajo las asignaturas disponibles en dicho nivel. Seleccionar las asignaturas que se desee y con el botón "Añadir" introducirlas en el cuadro de la derecha.

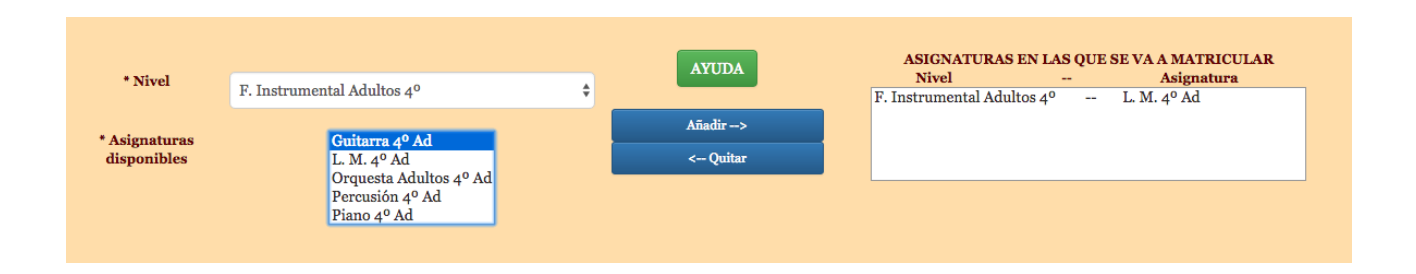

11-Una vez añadidas todas las asignaturas que se deseen, pulsar el botón "Finalizar Matriculación". Hay que tener en cuenta que puede salir un mensaje de error si hemos seleccionado menos asignaturas de las requeridas en ese nivel. **En el apartado 5 podrá encontrar que asignaturas forman cada nivel y curso.** 

12-Imprimir el resguardo de matrícula, que se genera al pulsar el botón "imprimir" en la siguiente pantalla y enviarlo a escuelamusica@cuenca.es antes del fin del periodo de matrícula junto con todos los documentos que acrediten los descuentos de matrícula o mensualidad seleccionados. No se validará la matricula hasta que no se envíen todos los documentos necesarios. El último día para enviar la documentación es el 25 de Junio.

13-Si desea consultar el estado de tramitación de la matricula puede hacerlo en Matriculas -> Ver mis matriculas online y pulsando el botón "seleccionar" a la derecha de los datos del alumno. Una vez aparezca como procesada significará que desde el centro se ha validado correctamente su matrícula. En caso de aparecer como "anulada" deberá ponerse en contacto con el centro para ver el motivo de dicha anulación.

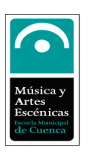

### **5. ASIGNATURAS POR NIVELES Y CURSOS.**

A la hora de realizar la matrícula, hay que tener en cuenta las asignaturas que conforman cada uno de los niveles y cursos.

A continuación les detallamos que asignaturas forman cada curso y nivel:

#### <u>Música y Movimiento.</u>

<u>1º Música y Movimiento. 2º Música y Movimiento. 3º Música Y Movimiento 4º Música Y Movimiento</u>

#### Música y Movimiento con Formación Instrumental

<u>3º Música Y Movimiento F. Instrumental Básico</u> (1h instrumento y 1 h de MyM)

-MyM 3º F. Instrumental Básica -( Instrumento elegido) MyM 3º Básico

<u>3º Música Y Movimiento con F. Instrumental Reforzado.</u> (2 h de MyM Y 1h instrumento)

-MyM 3º F. Instrumental Reforzado -(Instrumento elegido) MyM 3º Reforzado

<u>4º Música Y Movimiento con F. Instrumental Básico.</u> (1h instrumento y 1 h de MyM)

-MyM 4º F. Instrumental Básica -( Instrumento elegido) MyM 4º Básico

<u>4º Música Y Movimiento con F. Instrumental Reforzado.</u> (2 h de MyM Y 1h instrumento)

-MyM 4º F. Instrumental Reforzado -(Instrumento elegido) MyM 4º Reforzado

**Instrumentos ofertados:** Flauta Travesera, Clarinete, Saxofón, Trombón, Tuba, Bombardino, Trompeta, Percusión, Viola, Violín, Violonchelo, Piano, Guitarra, Acordeón.

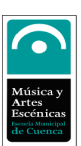

#### <u>1º Inicio:</u>

1º Inicio Lenguaje Musical.

1º Inicio Instrumento.

#### 2º Inicio:

2º Inicio Lenguaje Musical. 2º Inicio Instrumento.

#### <u>1º Desarrollo:</u>

1º Desarrollo Lenguaje Musical.
1º Desarrollo Instrumento.
Banda Juvenil (Flauta Travesera, Clarinete, Saxofón, Trombón, Tuba, Trompeta, Percusión).
Orquesta (Viola, Violín, Violonchelo).
Coro (Piano, Guitarra, Acordeón).

#### <u>2º Desarrollo:</u>

2º Desarrollo Lenguaje Musical. 2º Desarrollo Instrumento. Banda Juvenil (Flauta Travesera, Clarinete, Saxofón, Trombón, Tuba, Trompeta, Percusión) Orquesta (Viola, Violín, Violonchelo). Coro (Piano, Guitarra, Acordeón).

#### <u>1º Refuerzo:</u>

1º Refuerzo Lenguaje Musical.
1º Refuerzo Instrumento.
Banda Juvenil (Flauta Travesera, Clarinete, Saxofón, Trombón, Tuba, Trompeta, Percusión)
Orquesta (Viola, Violín, Violonchelo).
Coro (Piano, Guitarra, Acordeón).

#### 2º Refuerzo:

2º Refuerzo Lenguaje Musical. 2º Refuerzo Instrumento. Banda Juvenil (Flauta Travesera, Clarinete, Saxofón, Trombón, Tuba, Trompeta, Percusión). Orquesta (Viola, Violín, Violonchelo). Coro (Piano, Guitarra, Acordeón).

#### <u>1º Adultos:</u>

1º Adultos Lenguaje Musical.

1º Adultos Instrumento.

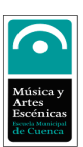

#### <u>2º Adultos:</u>

2º Adultos Lenguaje Musical.

2º Adultos Instrumento.

#### <u>3º Adultos:</u>

3º Adultos Lenguaje Musical. 3º Adultos Instrumento.

<u>Opcionales:</u> Banda Adultos (Flauta Travesera, Clarinete, Saxofón, Trombón, Tuba, Trompeta, Percusión, Viola, Violín, Violonchelo, Acordeón) Coro Adultos (Piano, Guitarra)

#### <u>4º Adultos:</u>

4º Adultos Lenguaje Musical.
4º Adultos Instrumento.
<u>Opcionales:</u>
Banda Adultos (Flauta Travesera, Clarinete, Saxofón, Trombón, Tuba, Trompeta, Percusión, Viola, Violín, Violonchelo, Acordeón)
Coro Adultos (Piano, Guitarra)

#### Nivel Avanzado:

Instrumento. Ensemble. Agrupación (Banda, Orquesta, Música de Cámara, Lenguaje Musical o Música Moderna).

#### Libre Configuración: (puede seleccionar el número de asignaturas que se desee)

Banda Adultos/ Orquesta Adultos Banda Juvenil/ Orquesta Juvenil Coro Voces Blancas Ensemble Improvisación Iniciación Musical Música de Cámara Música Moderna/ Big Band Lenguaje Musical